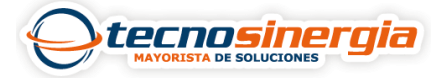

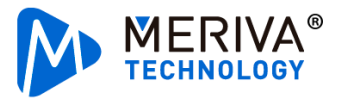

La calibración de la analítica DMS se hace por medio de la **Aplicación Veyes**, la cual la puede encontrar para Android y IOS, en el siguiente artículo veremos cómo hacer dicha calibración:

1.El primer paso será poner la cámara en modo calibración, esto se hace siguiendo la ruta **Preferences (1)**  $\rightarrow$  Alarm (2)  $\rightarrow$  Al App (3)

Una vez ahí se selecciona la analítica a la calibrar, en este caso será la DSC la cual es enfocada al conductor, la ponemos en **modo calibración y la posición en la que estará (4)**, y finalmente damos clic en **save (5)**.

| Basic Setup  |   | 🃰 General | Q P     | Preview |             | 📅 Playback 🛛 👖 |           | ences       |
|--------------|---|-----------|---------|---------|-------------|----------------|-----------|-------------|
|              | < | ADAS      | DMS/DSC | BSD     | Algorithm   | Algorithm Ca   | libration |             |
| Surveillance | < |           |         |         |             |                |           |             |
| Collection   | < | Channel   | Use     |         | Mode Type   |                |           | Calibration |
|              | ~ | 2 1       | ADAS    |         | Normal      |                |           | Calibration |
| O Base       | - | 2         | DSC     |         | Calibration | ▼ Front        | •         | Calibration |
| 🔇 Video      |   | 3         | None    | *       | Normal      | <b>*</b>       |           | Calibration |
| Advanced     |   |           |         |         |             |                |           |             |
| 💩 Al App     | 3 |           |         |         |             |                |           |             |
|              |   |           |         |         |             |                |           |             |
|              |   |           |         |         |             | Def            | ault      | Save        |

2. Accedemos al apartado de Preview (1) y seleccionamos Al Calibration (2).

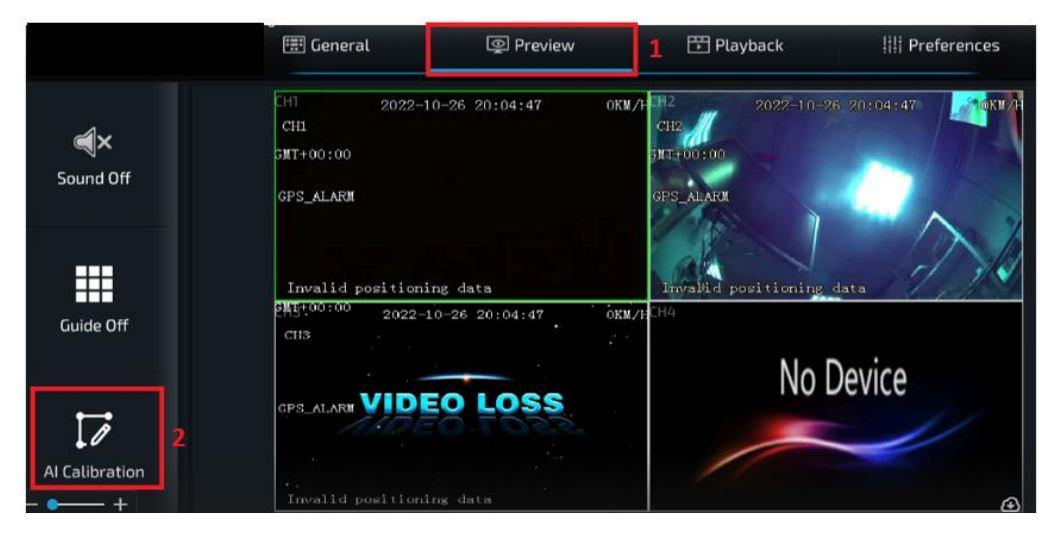

3. Seleccionamos DMS

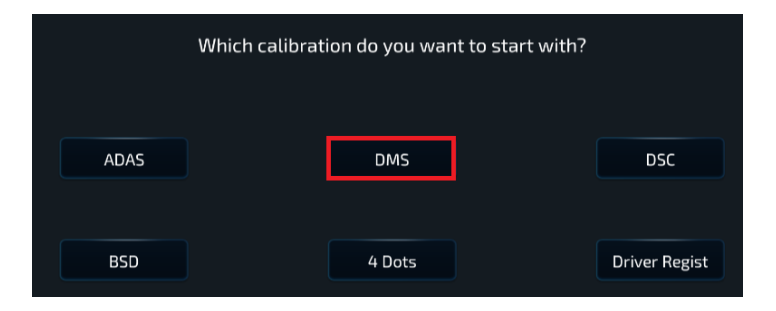

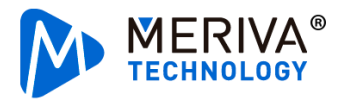

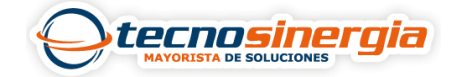

4. Seleccionamos el canal (1) en el que este nuestra cámara y damos clic en Calibration (2).

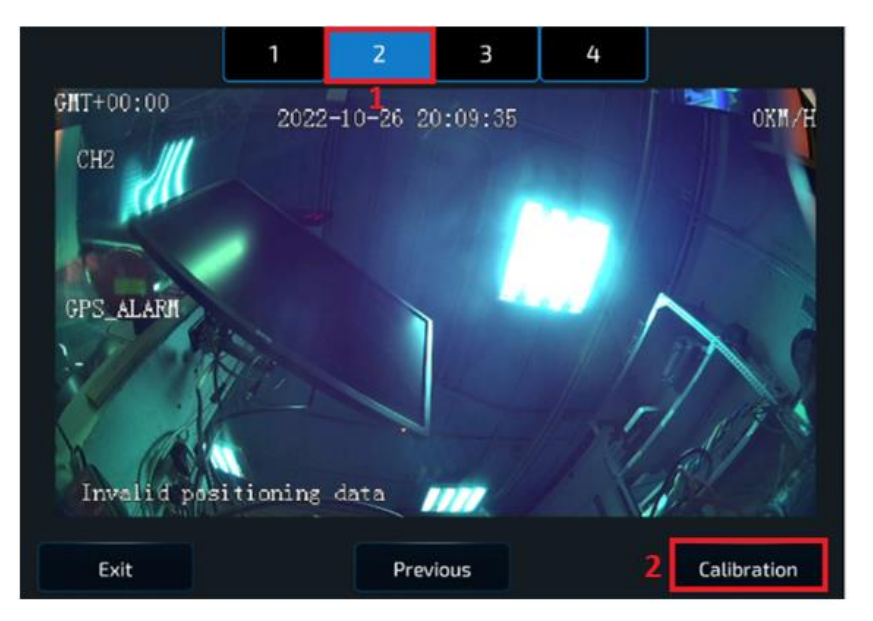

5. Nos aparecerá un mensaje con algunos consejos, damos clic en siguiente.

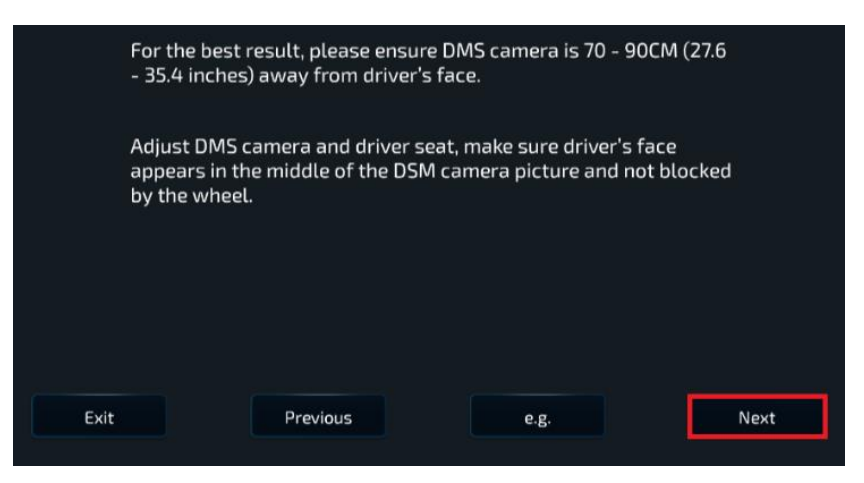

6. Se deberá seleccionar la **posición (1)** en la que se encontrará nuestra cámara, este paso es muy importante ya que la calibración se realizará dependiendo de la posición, finalmente damos clic en **Next (2)**.

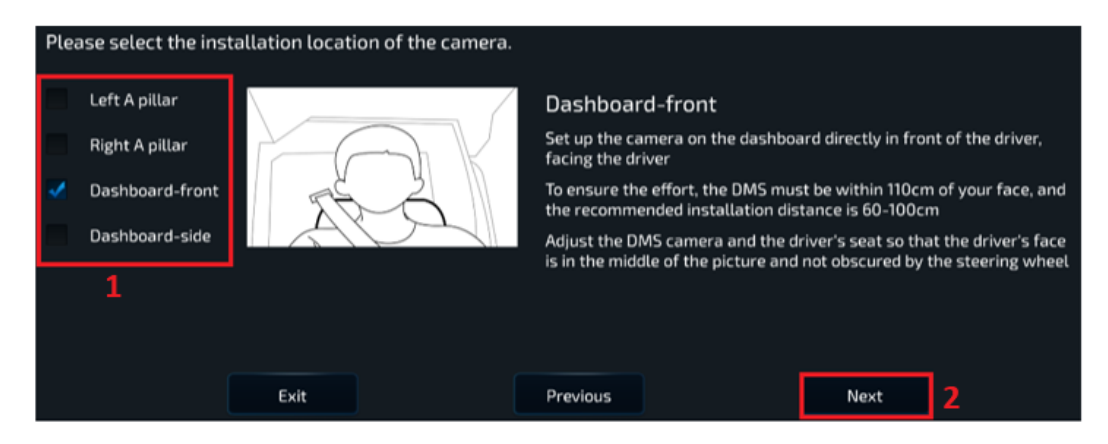

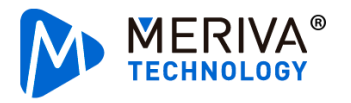

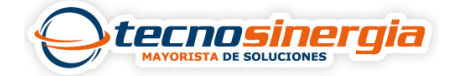

- 7. En este paso se realizará la calibración, si en el paso anterior se seleccionó:
  - **Posición frontal**: durante el proceso debe asegurarse que el conductor mire directamente a la cámara. Cuando el valor **llegue a 51**, y el cuadro rojo se ponga en azul, indicara que ha terminado la calibración.
  - **Posición lateral**: el equipo automáticamente aprenderá el comportamiento del conductor, si el conductor mueve la cabeza la calibración se reiniciará. Cuando el valor **llegue a 301**, y el cuadro rojo se ponga en azul, indicara que ha terminado la calibración.
  - Calibración de lado izquierdo o derecho: la cara de la persona y la cámara tienen que estar en cierto ángulo para completar la calibración

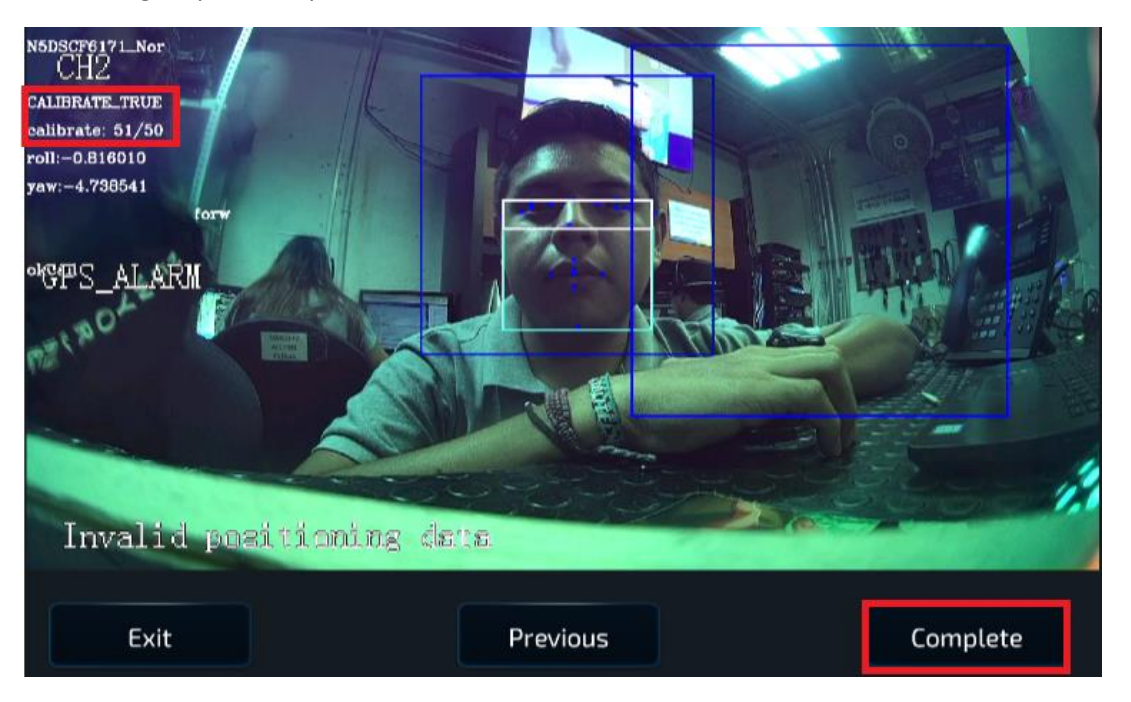

8. Por último es necesario poner la cámara en modo normal, lo cual se hace en la ruta **Preferences (1)→** Alarm (2)→ Al App (3)

Una vez ahí se selecciona DSC y la ponemos en modo normal (4), finalmente damos clic en save (5).

|              |   | 📰 Gener |         | Preview |     | 🗄 Playback 👖 |                | III Preferences |            |
|--------------|---|---------|---------|---------|-----|--------------|----------------|-----------------|------------|
| Basic Setup  |   | <       | ADAS    | DMS/DSC | BSD | Algorithn    | n Algorithm Ca | libration       |            |
| Surveillance |   | <       |         |         |     |              |                |                 |            |
| Collection   |   | <       | Channel | Use     |     |              | Mode Type      | Ci              | alibration |
| Alarm        | 2 | ~       | 1       | ADAS    | •   | Normal       | <b>V</b>       | C               | alibration |
| O Base       |   |         | 2       | DSC     | ~   | Normal       | - 4            | C               |            |
| 😧 Video      |   |         | 3       | None    | ~   | Normal       | •              | C               | alibration |
| Advanced     | i |         |         |         |     |              |                |                 |            |
| 🍰 Al App     |   | 3       |         |         |     |              |                |                 |            |
|              |   |         |         |         |     |              | Def            | ault            | ave 5      |